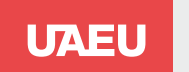

Job Search

Veras & Update

to Achieve Been 5 Sciel in Carent

(F

# **JOBS @ UAEU**

Find

Keynord

Enter a Job description

Upload Your Resume

Import Resume

Browne

a.

STEPS TO REGISTER FOR JOBS ON THE UAE UNIVERSITY WEBSITE

#### Go to: https://jobs.uaeu.ac.ae/index.jsp

After opening the link, you will get this page

| Edit View Favorites Tools Help                                                                                                    |                                                                                                    |
|----------------------------------------------------------------------------------------------------|----------------------------------------------------------------------------------------------------|
|                                                                                                    |                                                                                                    |
| Welcome Postings Login                                                                                                    |                                                                                                    |
| Welcome to Jobs @ UAEU                                                                                                    |                                                                                                    |
| Welcome to the United Arab Emirates University JOBS website. Here you can view our<br>current vacancies and find all of the information you need about working for the first and<br>foremost university in the UAE. You can use JOBS to explore the wide range of career<br>opportunities available, establish a personal profile, and apply for open positions. | Latest Postings     Assistant Professor - Bioinformatics advertised Yesterday     Pediatrics - (CMHS)     Research Assistant advertised 5 days ago     Biology - (COS) |
| To ensure that your application is considered in a careful and timely way please:                                                                                                    | Research Ausistant advertised 5 days ago     Physics - (COS)                                                                                                    |
| Create your profile online.                                                                                                    | Paramete According / Davidentarial follow (End                                                                                                    |
| <ul> <li>Select and apply online for relevant vacancies (ie. those that strongly match your experience,<br/>education and skills).</li> </ul>                                                                                                    | Metagenomics) advertised 5 days ago<br>Biology - (COS)                                                                                                    |
| <ul> <li>Provide all requested supporting documents with your application.</li> </ul>                                                                                                    | Accistant/Accordate Professor General (Internal)                                                                                                    |
| Thank you for your interest in employment with the UAE University.                                                                                                    | Medicine Consultant advertised 6 days ago<br>Internal Medicine - (CMHS)                                                                                                |
|                                                                                                    | Administration Technologie & designed                                                                                                    |

#### Go to Login and click on Create an account

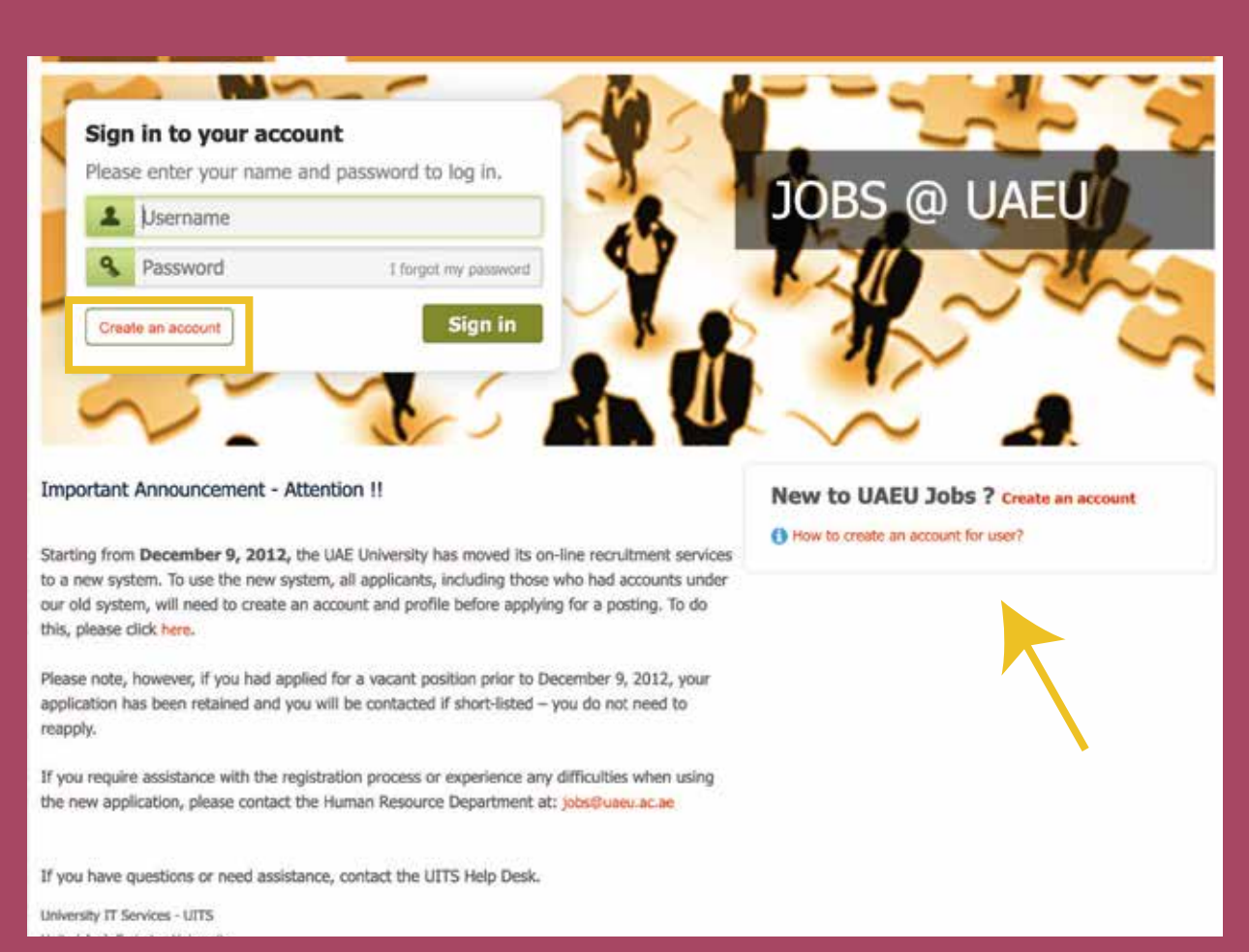

#### Write your email address and choose a password

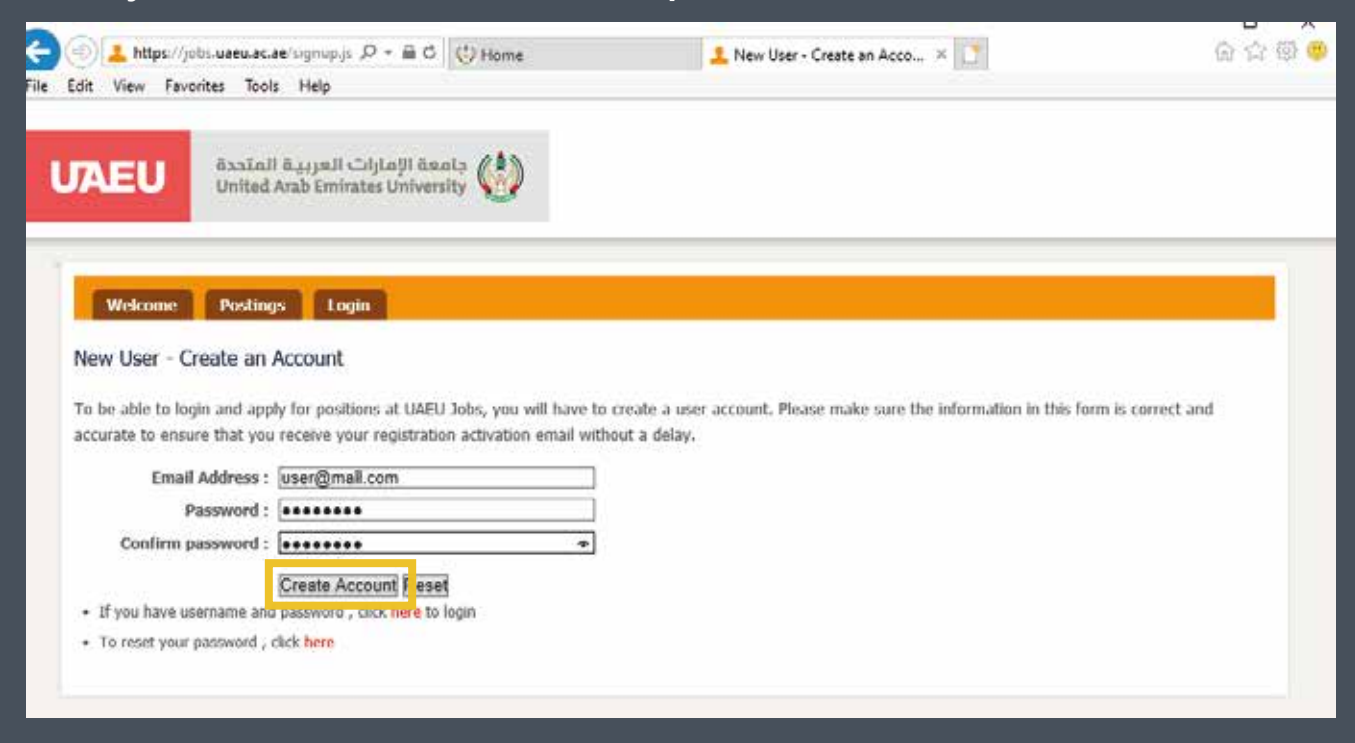

#### **Click on Create Account**

#### You will see this message

 Welcome
 Postings
 Login

 New User - Create an Account

 Image: A confirmation message has been sent to amna23482@gmail.com. Click on the link in the email message to confirm your email address and activate your account.

#### Open your email and click on the website from there

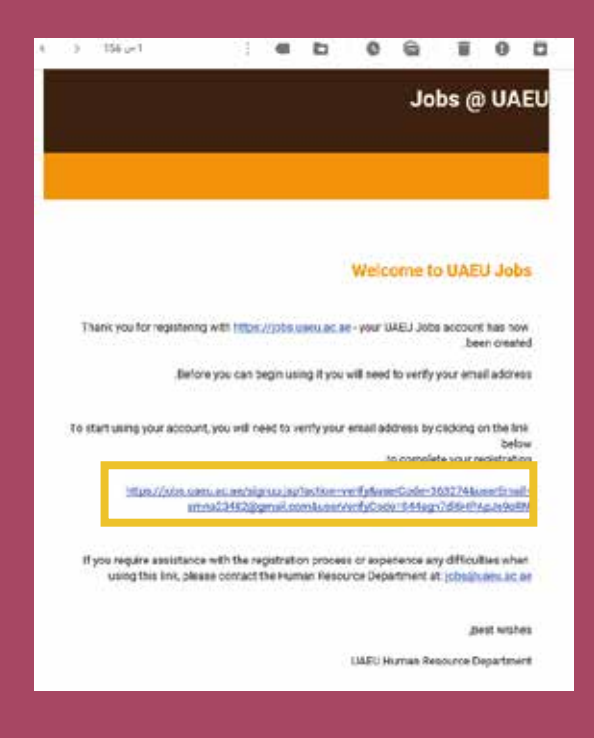

Click on the link and it will take you to this page

#### Write your email and the password in the box and click on Sign In

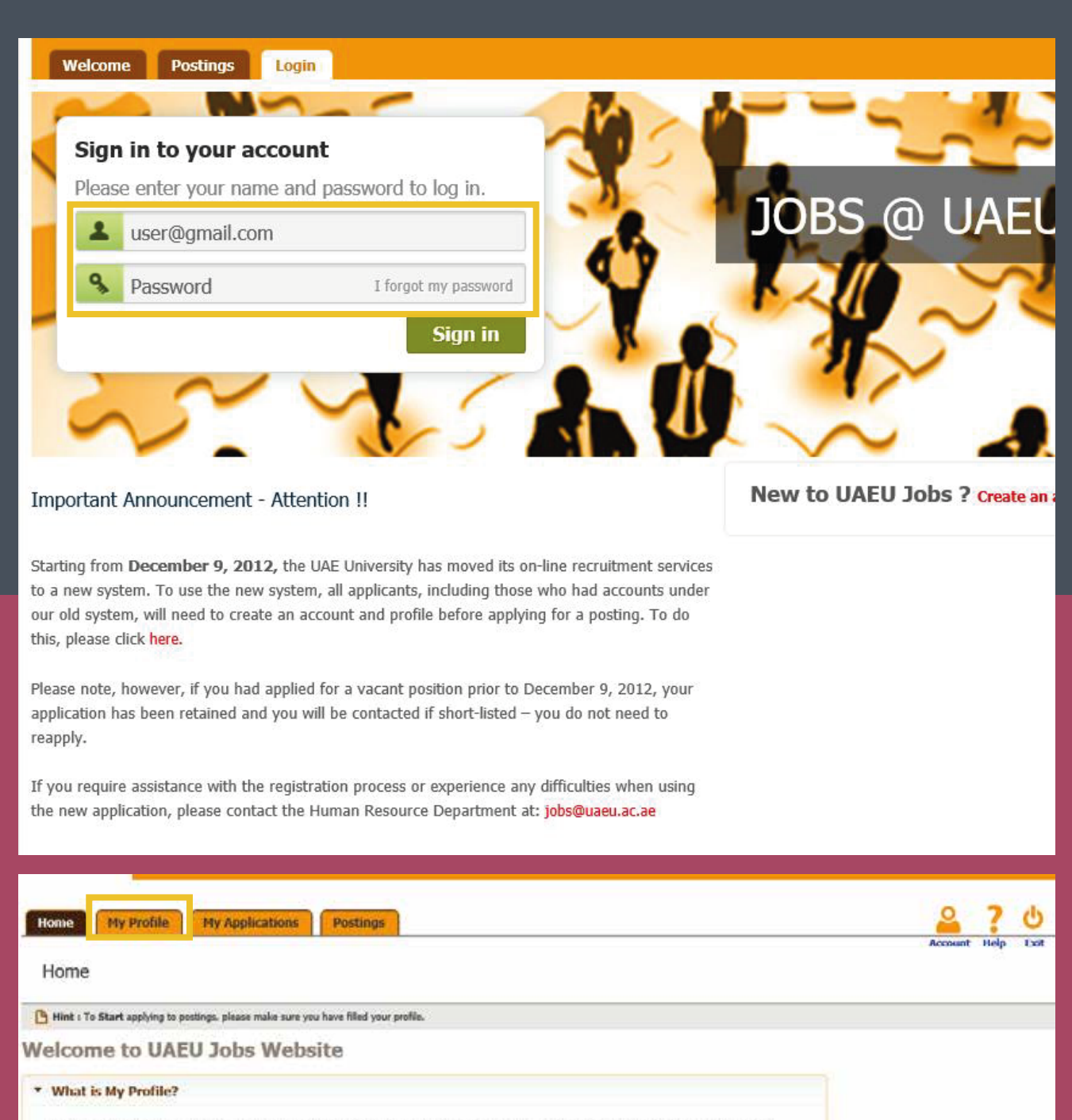

To apply for any position at the UAE University you must first complete your profile. When completing the profile, you will be asked to provide information about your education and experience, as well as information regarding your employment history and references. Please gather this information before beginning the application process. You will also be able to attach/upload documents (such as Cover Letter and Resume / CV).

- Do I have to fill all information again for each application ?
- How the "My Profile" will make create application less time consuming ?
- Do I have to complete all profile sections ?
- How To Report A Problem ?

#### Go to My Profile

# Fill the page and then click **SAVE**

# Move to fill the rest of columns

|                                        |                                                                                                    |                |                      |                   |                         | 0       | 2    |  |
|----------------------------------------|----------------------------------------------------------------------------------------------------|----------------|----------------------|-------------------|-------------------------|---------|------|--|
| Home My Profile M                      | y Applications Postings                                                                                                    |                |                      |                   |                         | Account | Help |  |
| Profile - Personal Info                | rmation                                                                                                    |                |                      |                   |                         |         |      |  |
| 🖰 Hint : To Save the profile record, d | lek Save butten.                                                                                                    |                |                      |                   |                         |         |      |  |
| Personal Information                   | Basic Information                                                                                                    |                |                      |                   |                         |         |      |  |
| Education                              | • First Name :                                                                                                    |                |                      | Date of Birth     | 12                      |         |      |  |
| Employment                             | Middle Name :                                                                                                    |                |                      | • Gender          | : Select Gender         | Y       |      |  |
| Academics Information                  | • Last Name :                                                                                                    |                |                      | - Marital Status  | : Select Marital Status | ~       |      |  |
| Languages Skills                       | · Country of Residence :                                                                                                    | Select Country | v                    | • Nationality     | : Select Country        | V       |      |  |
| References                             |                                                                                                    |                |                      | - Religion        | : Select Religion       | ~       |      |  |
|                                        | Contact Information                                                                                                    |                |                      |                   |                         |         |      |  |
|                                        | • Mailing Address :                                                                                                    |                |                      | • Primary Phone : |                         |         |      |  |
|                                        | Contact Country :                                                                                                    | Select Country | ×                    | Secondary Phone : |                         |         |      |  |
|                                        | State/Province :                                                                                                    |                |                      | • Primary Email : | amna23482@gmail.com     |         |      |  |
|                                        | City :                                                                                                    |                |                      | Secondary Email : |                         |         |      |  |
|                                        | Zip Code :                                                                                                    |                |                      |                   |                         |         |      |  |
|                                        | - Additional Information -                                                                                                    | -              |                      |                   |                         |         |      |  |
|                                        | Medical Activation and a second state of the second state of the second state of th |                |                      |                   |                         |         |      |  |
|                                        | These establish                                                                                                    |                | and the state of the | N                 |                         |         |      |  |

# In This stage, you have to uplouad the CV in PDF format not Microsoft Word

| Hint : To upload a file . Enter descr | otion and click Attach. To Delete the document record, click the 🗶 kon.                                                                      |  |
|---------------------------------------|----------------------------------------------------------------------------------------------------|--|
| rsonal Information                    | You can upload the following fife format: ".pdf.     Each file should not exceed 1 MB.     Please provide a description for each other file. |  |
| ademics Information                   | Voload CV                                                                                                    |  |
| nguages Skills                        |                                                                                                    |  |
|                                       | ATTACE MAR PARA                                                                                                    |  |
| ferences<br>cuments                   | Upload Cover Letter                                                                                                    |  |
| ferences<br>convents                  | Upload Cover Letter Attach Upload Other Documents                                                                                            |  |
| ferences<br>cuments                   | Upload Cover Letter Attach Upload Other Documents • Description :                                                                            |  |
| sforences                             | Upload Cover Letter Attach Upload Other Documents Description :                                                                              |  |

Go to Postings to see the jobs and then click on the suitable one for you

| ng linis.         |                                                     | 2                                                                       | ant Help E                                                                                                    |
|-------------------|-----------------------------------------------------|-------------------------------------------------------------------------|----------------------------------------------------------------------------------------------------|
| ng Ink.<br>2]     |                                                     | Acces                                                                   | ant Help E                                                                                                    |
| ng buk.           |                                                     |                                                                         |                                                                                                    |
| ng Ink.           |                                                     |                                                                         |                                                                                                    |
| 2                 |                                                     |                                                                         |                                                                                                    |
|                   |                                                     |                                                                         |                                                                                                    |
|                   |                                                     |                                                                         |                                                                                                    |
| *                 |                                                     |                                                                         |                                                                                                    |
| -                 |                                                     |                                                                         |                                                                                                    |
|                   |                                                     |                                                                         |                                                                                                    |
| Department        | Category                                            | Close Date                                                              | Actions                                                                                                    |
| Chemistry - (COS) | Staff                                               | 31-03-2020                                                              | Apply                                                                                                    |
| Geology - (COS)   | Staff                                               | open until filled                                                       | Apply                                                                                                    |
|                   |                                                     |                                                                         |                                                                                                    |
|                   | Dessartment<br>Chemistry - (COS)<br>Geology - (COS) | Department Category<br>Chemistry - (COS) Staff<br>Geology - (COS) Staff | Despartment         Category         Close Date           Chemistry - (COS)         Staff         31-03-2020           Geology - (COS)         Staff         open until filled |

After choosing the position click on Apply

#### Choose the current status

| Home Hy Profile Hy Applications Postings                                                                               |                                                     | 2 ? ల                      |
|----------------------------------------------------------------------------------------------------|-----------------------------------------------------|----------------------------|
| Research Assistant - New Application                                                                                   |                                                     |                            |
| B Heet 1 To Apply for the post, click Next. To Cancel and intum back to the applications list, click                   | Cancel Butters                                      |                            |
| Current Employment Status                                                                                              |                                                     | 19                         |
| * My current Employment status is : Select.                                                                            | V                                                   |                            |
| - Additional Information                                                                                               |                                                     |                            |
| Please Add any Additional Information that you<br>would consider important for the evaluation of<br>your application : | 12                                                  |                            |
|                                                                                                    |                                                     | Create Application Gancel  |
| ©2012 United Arab Emirates University - Powered by University 2                                                        | T Services - User anna82@mail.com - Access time: No | n Mar 09 10:02:05 GST 2020 |

**Click on Create Application** 

#### **Click Submit**

| Home Hy Profile Hy App                        | olications Postings                                                                                                    |                                                     | 2 ? 0                |
|-----------------------------------------------|----------------------------------------------------------------------------------------------------|-----------------------------------------------------|----------------------|
| Research Assistant - Appl                     | ication Information                                                                                                    |                                                     |                      |
| B Hint : To Save the application , click Save | To Submit your application, click Submit button. To Gaussial and return back to the                                    | applications list, click Cancel button.             |                      |
| Required Information                          | Tou have not yet submitted your application . Please review                                                            | n your application and make sure you submitted it b | sefore 31-03-2020. X |
| Education<br>Employment                       | Current Employment Status                                                                                              |                                                     |                      |
| Languages Skills                              | * Hy current Employment status is : Unemp                                                                              | loyed 💌                                             |                      |
| References                                    | Last Employment Date 1                                                                                                 |                                                     |                      |
| Documents                                     |                                                                                                    |                                                     |                      |
|                                               | Additional Information                                                                                                 |                                                     |                      |
|                                               | Please Add any Additional Information that you<br>would consider important for the evaluation of<br>your application : | 4                                                   |                      |
|                                               |                                                                                                    | Save                                                | Submit Cancel        |
| ©2012 United Arab Emir                        | ates University - Powered by University IT Services - User annual                                                      | 12@mail.com - Access time: Mon Mar 99 10:04:1       | 9 GST 2020           |
|                                               |                                                                                                    |                                                     |                      |

### Tick the box and click on Confirm

| UAEU UAEU Jobs 1.0                                                                                                    |                     |            |     |
|----------------------------------------------------------------------------------------------------|---------------------|------------|-----|
| Home Ny Profile Ny Applications Postings                                                                                                    |                     | ?          | 0   |
| Research Assistant - Application Summary                                                                                                    |                     |            |     |
| Hind 1 To Subwelt application to HR , dick OLTo Cancel and return back to the applications lat, dick Cancel batters.                                                                                                    |                     |            |     |
| Required Information Section is completed.                                                                                                    |                     |            |     |
| Personal Information Section is completed.                                                                                                    |                     |            |     |
| Education Section is completed.                                                                                                    |                     |            |     |
| Employment Section is completed.                                                                                                    |                     |            |     |
| Cocument Section is completed,                                                                                                    |                     |            |     |
| I hereby certify that the information provided is true and complete to ney knowledge. Providing false or moleating information at any time during the employment may result in termination of appointment/employment. I will commanicate and changes to the information to the Human resource department of the UAE Univ | ent proc<br>craity. | <b>235</b> |     |
| Are you sure you want to submit the application to Human Resource Department ? If YES, confirm above statement and click Confirm.                                                                                                    |                     |            |     |
|                                                                                                    |                     |            |     |
| Cor                                                                                                    | firm                | Car        | cel |

#### By now you should get this page which means your Done

| Applications Postings                                                                                                  |                         | Account                                                                                                    | ? C                                                                                                    |
|----------------------------------------------------------------------------------------------------|-------------------------|----------------------------------------------------------------------------------------------------|----------------------------------------------------------------------------------------------------|
| pplication Information                                                                                                 |                         |                                                                                                    |                                                                                                    |
| click Withdraw button. To Gascal and return back to the applications lat. click Cancel button                          |                         |                                                                                                    |                                                                                                    |
| You have submitted your application. Please note that you cannot do changes                                            | in the application.     |                                                                                                    | 3                                                                                                    |
| Current Employment Status                                                                                              |                         |                                                                                                    |                                                                                                    |
| * My current Employment status is : Unemployed                                                                         | V                       |                                                                                                    |                                                                                                    |
| Last Employment Date :                                                                                                 | 1                       |                                                                                                    |                                                                                                    |
| 1000                                                                                                    |                         |                                                                                                    |                                                                                                    |
| Additional Information                                                                                                 |                         |                                                                                                    |                                                                                                    |
| Please Add any Additional Information that you<br>would consider important for the evaluation of<br>your application : |                         |                                                                                                    |                                                                                                    |
|                                                                                                    |                         | Withdraw                                                                                                    | Cancel                                                                                                    |
|                                                                                                    | Application Information | Applications  pplication Information  cdx withdraw better. To Genoel and return back to the applications let, dxk Genoel better.   view Yree have submitted your applications. Please note that you cannot the changes in the application.  Current Employment Status | Application Posting Posting P |

#### To check the status, you can go to My Applications

| м | y Applications                                    |                                             |                  | Access                                                    | at Halp | Lat   |
|---|---------------------------------------------------|---------------------------------------------|------------------|-----------------------------------------------------------|---------|-------|
| 0 | lint : To View postng datails , click postn       | g link. To View application details , click | application Ink. |                                                           |         |       |
|   |                                                   |                                             |                  |                                                           | a in    | Net   |
|   | Job Title                                         | Close Date                                  | Status           | Action                                                    |         | INCAL |
| - | Accounts Officer                                  | spen until filled                           | ed               |                                                           | _       |       |
|   | Residents Supervisor                              | 05-04-2014                                  | Withdraw         |                                                           |         |       |
|   | Residents Supervisor                              | 14-01-2013                                  | Position Closed  |                                                           |         |       |
| a | Academic Advisor                                  | 13-12-2016                                  | Submitted        | View Application 1) View Documents                        |         | _     |
| A | Academic Advisor                                  | 01-05-2014                                  | Submitted        | View Application [] View Documents                        |         |       |
| A | Financial Aid Coordinator-                        | 17-10-2013                                  | Submitted        | Vew Application II View Documents                         |         |       |
|   | Administrative Assistant                          | 09-10-2013                                  | Position Closed  | the second of the second state in the second state is the |         |       |
|   | Manager,New Student Renutment                     | 10-07-2013                                  | Position Closed  |                                                           |         |       |
| A | Supervisor, Health Club                           | 23-05-2013                                  | Submitted        | Wew Application    View Documents                         |         |       |
| 8 | Administrative Coordinator                        | 07-06-2013                                  | Under Review     | View Application [] View Documents                        |         |       |
|   | Residents Life Coordinator-Female<br>-UAE only    | open until filled                           | Position Closed  |                                                           |         |       |
| ۵ | Residence Life Coordinator-<br>Female U.A.E. only | 13-07-2013                                  | Submitted        | View Application [] View Documents                        |         |       |
| ô | Officer Student Activities                        | 30-06-2013                                  | Submitted        | View Application [] View Documents                        |         |       |
| 8 | Training Coordinator                              | 13-12-2016                                  | Submitted        | View Application [] View Documents                        |         |       |
|   | Academic Advisor                                  | open until tilled                           | Pesition Closed  |                                                           |         |       |
| 8 | Telephone Coordinator                             | 13-12-2016                                  | Under Review     | View Application [] View Documents                        |         |       |
| 8 | Administrative Assistant                          | 31-07-2013                                  | Submitted        | Wew Application    View Documents                         |         |       |
|   | Administrative Assistant                          | 07-10-2013                                  | Position Closed  |                                                           |         |       |
|   | Operator, Help Desk Services                      | open until filled                           | Position Closed  |                                                           |         |       |
|   | Secretary                                         | open until filled                           | Position Closed  |                                                           |         |       |
|   | Secretary                                         | open until filled                           | Position Closed  |                                                           |         |       |
|   | Secretary                                         | open until filled                           | Position Closed  |                                                           |         |       |
|   | Secretary                                         | open until filled                           | Position Closed  |                                                           |         |       |
|   | Secretary                                         | 15-10-2014                                  | Position Closed  |                                                           |         |       |
|   | Secretary                                         | open until filled                           | Position Closed  | HALFS PROVIDE AND AND AND AND AND AND                     |         |       |
| 8 | Coord, Quality & Excellence                       | 10-04-2018                                  | Submitted        | View Application [] View Documents                        |         |       |
| 6 | Research Projects Coordinator                     | 31-05-2017                                  | Submitted        | Wew Application    View Documents                         |         |       |

If you have any questions, you can contact us on 03 713 5888

Or email us on hr\_dept@uaeu.ac.ae